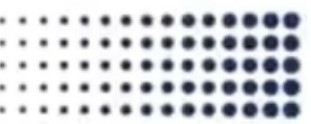

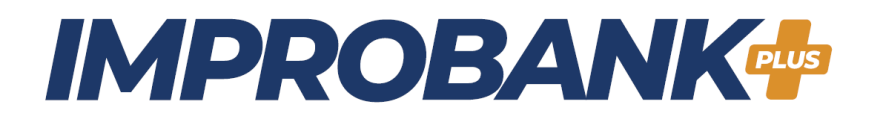

## ¿Cómo personalizar el método de entrega de su código OTP?

## Paso 1.

- Digite la palabra "Configuración" en el navegador de Improbank Plus+
- Haga clic a la primera opción "Configuración de cuenta Mis Preferencias"

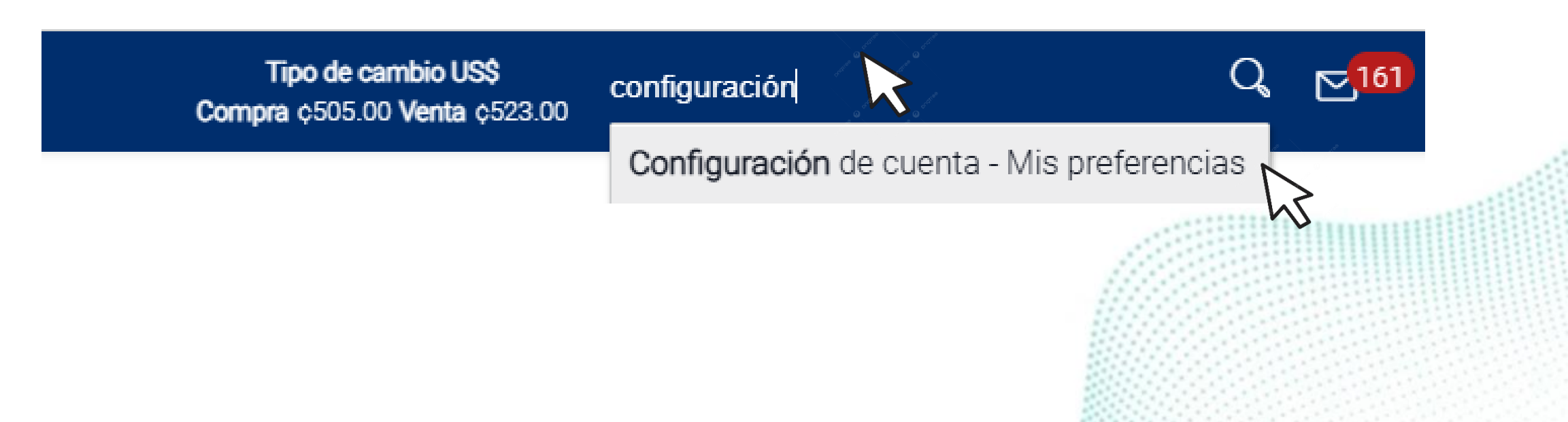

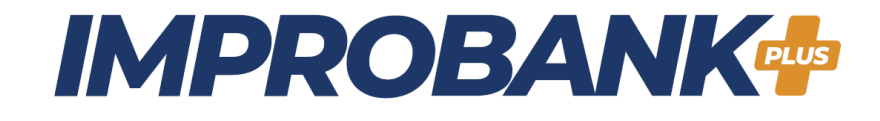

También puede acceder a esta opción desde el menú 📃 haciendo clic en "Configuración de cuenta" y luego "Mis preferencias"

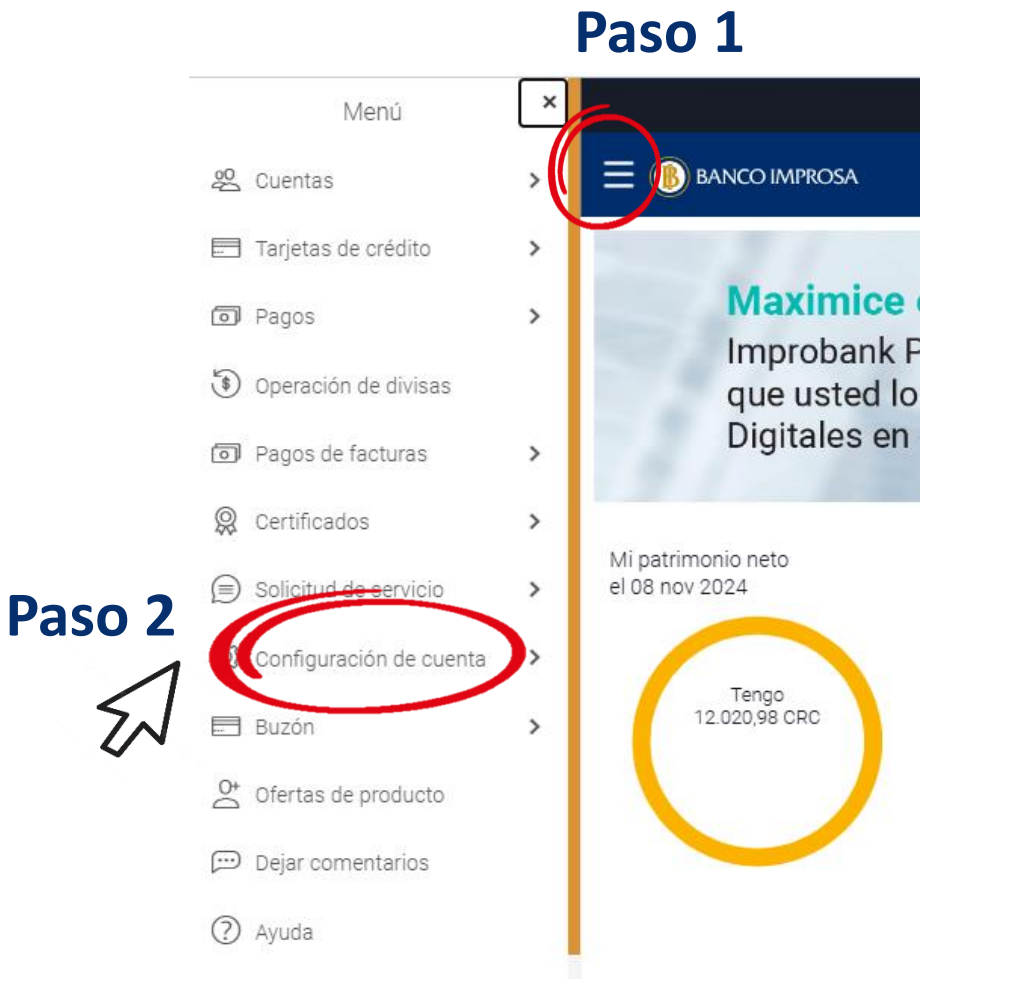

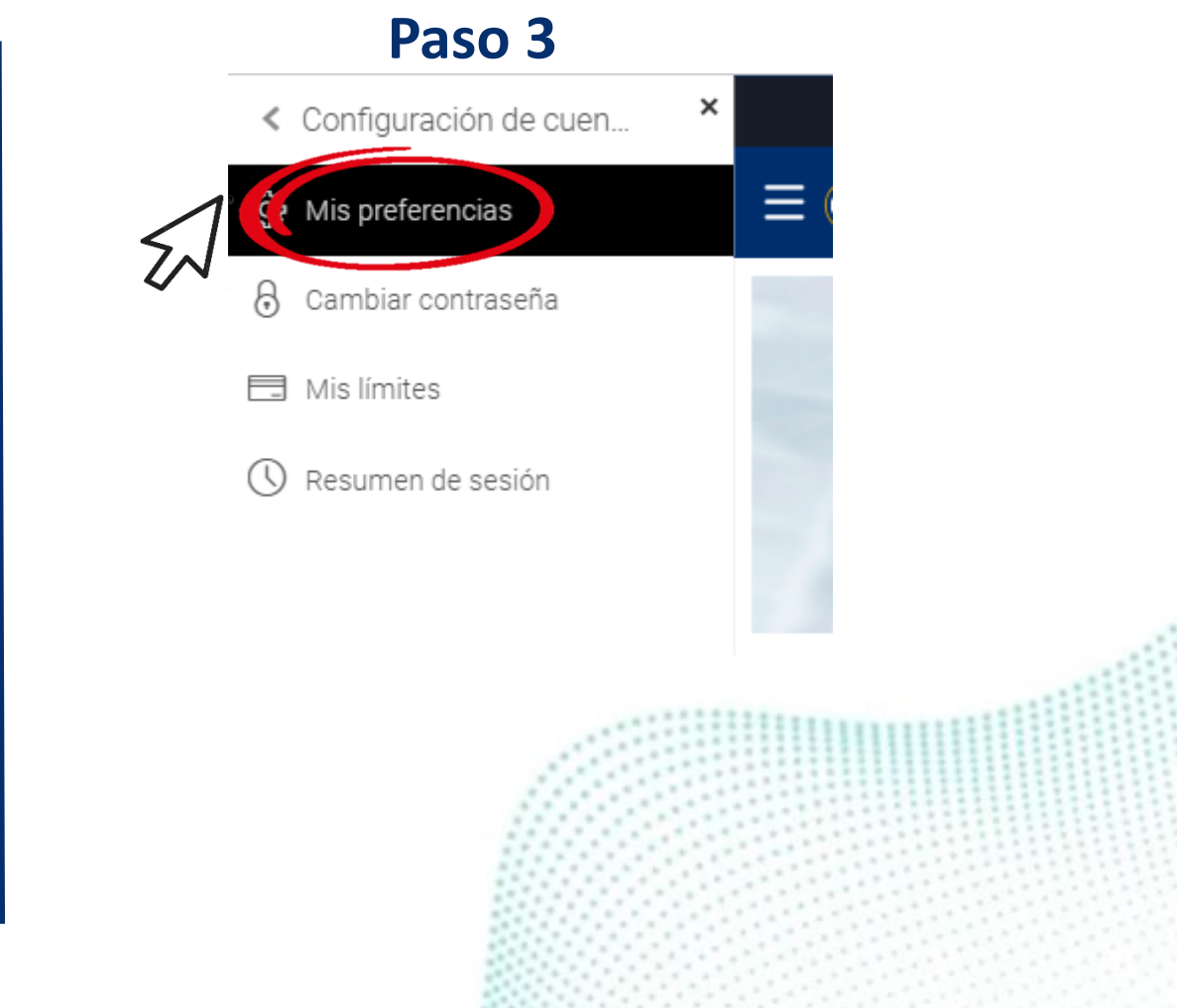

## **IMPROBANK**

| B BANCO IMPROSA |                                                                                                    | Tipo de cambio US\$<br>Compra ¢502.00 Venta ¢520.00 | Q |
|-----------------|----------------------------------------------------------------------------------------------------|-----------------------------------------------------|---|
| Temas           | Nota: la anulación de registro desactivará la conexión alto<br>wearables.                                                     | ernativa de todos los                               |   |
| Configuracion   | Notificación push                                                                                                    |                                                     |   |
| Paso 1          | Dispositivos Android                                                                                                    |                                                     |   |
|                 | Dispositivos iOS                                                                                                    |                                                     |   |
|                 | Explorador web                                                                                                    |                                                     |   |
|                 | Nota: al desactivar el servicio, se anulará el registro del dispositivo para recibir<br>alertas mediante notificaciones push. |                                                     |   |
|                 | Preferencias de comentarios                                                                                                   |                                                     |   |
|                 | Nota: si desactiva esta opción se desactivará la ventana<br>después de cada transacción.                                      | de comentarios                                      |   |
| Paso 2          | Modo de entrega preferido (solo para OTP)                                                                                     |                                                     |   |
| 1               | Método de despacho SMS 💿 Email                                                                                                | Ambos                                               |   |
| Ę               | Nota: el método de despacho configurado arriba solo es<br>configurado OTP como modo de autenticación de transa<br>banco.      | aplicable si se ha<br>cción por parte del           |   |

Paso 2. Desplazarse hacia abajo en la pantalla hasta la opción "configuración"

Paso 3. Desplazarse hacia abajo hasta la opción "Modo de entrega preferido (solo para OTP)" y selecciones SMS, Email o Ambos, según su preferencia